# SeaLeft Tapture Manual

## Introduction

*SeaLeft Tapture* is an application for capturing screenshots of the desktop of a tablet or other computer without a keyboard (and so without a handy Print Screen button). Screenshots are placed on the Windows clipboard for easy pasting into other applications or saved to a file on disk.

## At a Glance

SeaLeft Tapture is divided into several sections.

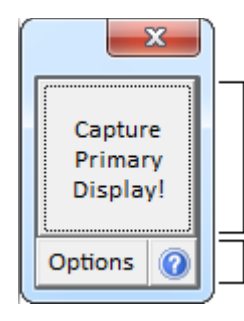

### Capture button

Tap or click the *Capture* button to make a screenshot and save it on the clipboard or to a file according to the *Options* you've chosen.

#### Options

Click the *Options* button to open the *Options* window to configure how *SeaLeft Tapture* behaves when the *Capture* button is tapped or clicked.

# SeaLeft Tapture in Depth

## Capture button

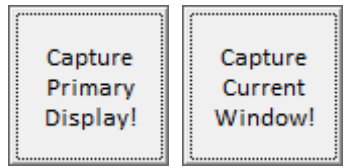

The *Capture* button of *SeaLeft Tapture* is used to make a screenshot of either your computer's primary display or the window that currently has focus. You can control what is captured through the *Options* window (described later).

When a screenshot is taken, *SeaLeft Tapture* will temporarily disappear so that it is not included in the screenshot. It will reappear after the screenshot data has been captured. It will flash green when the screenshot has been copied to the Windows' clipboard or saved to a file on disk according to the appropriate setting in the *Options* window.

• To take a screen capture, tap or click the *Capture* button.

### **Options window**

| Options                            |
|------------------------------------|
| Capture                            |
| Primary Display                    |
| C Current Window                   |
|                                    |
| Capture To                         |
| <ul> <li>Clipboard</li> </ul>      |
| C File                             |
| Save To: C:\Users\Richard\Pictur   |
| ✓ Play Sound when Capture Complete |
| OK Cancel                          |

The *Options* window is accessed by clicking the *Options* button on *SeaLeft Tapture's* main window. It provides several settings that you can use to control how *SeaLeft Tapture* behaves.

#### Capture

Capture

- Primary Display
- C Current Window

The *Capture* options control what *SeaLeft Tapture* will take a screenshot of when you press the *Capture* button.

- To capture the entire primary display of your computer, select the *Primary Display* option.
- To capture only the window that currently has focus, select the *Current Window* option.

SeaLeft Tapture will capture the entire primary display by default. However, if you change this setting, SeaLeft Tapture will remember your choice for future use.

#### **Capture To**

| Capture To                       |  |
|----------------------------------|--|
| Clipboard                        |  |
| C File                           |  |
| Save To: C:\Users\Richard\Pictur |  |

The *Capture To* options control where *SeaLeft Tapture* will place the screenshot after it has been captured.

To place the screenshot on the clipboard so it can be pasted into other applications, select the *Clipboard* option.

*SeaLeft Tapture* will place screenshots on the clipboard by default. However, if you change this setting, *SeaLeft Tapture* will remember your choice for future use.

To save the screenshot to a file so it can be opened by other applications:

- 1. Select the *File* option.
- 2. Optionally click the ... button next to the *Save To* box to choose where the file should be saved to. Clicking this button will display a standard Windows dialog for selecting the destination folder.

SeaLeft Tapture will save screenshots to a SeaLeft Tapture folder in your Windows pictures folder by default. However, if you change this setting, SeaLeft Tapture will remember your choice for future use.

#### **Play Sound**

✓ Play Sound when Capture Complete

The *Play Sound* option controls whether *SeaLeft Tapture* plays a camera sound after it has completed taking a screenshot.

- To play a sound after taking a screenshot, check the *Play Sound when Capture Complete* box.
- To prevent the sound from playing after taking a screenshot, clear the *Play Sound when Capture Complete* box.

*SeaLeft Tapture* will play a sound after taking a screenshot by default. However, if you change this setting, *SeaLeft Tapture* will remember your choice for future use.